# CUCM サードパーティ CA 署名済み LSC の作成 およびインポートの設定例

#### 内容

概要 前提条件 要件 使用するコンポーネント 設定 CA ルート証明書のアップロード エンドポイントに対する証明書発行者としてのオフライン CA の設定 電話機の証明書署名要求(CSR)の生成 FTP(または TFTP)サーバを介した CUCM からの生成済み CSR の取得 電話機の証明書の取得 .cer から .der 形式への変換 .tgz 形式への証明書(.der)の圧縮 <u>SFTP サーバへの .tgz ファイルの転送</u> CUCM サーバへの .tgz ファイルのインポート Microsoft Windows 2003 認証局による CSR の署名 CA からのルート証明書の取得 確認 トラブルシュート

## 概要

認証局プロキシ機能(CAPF)のローカルで有効な証明書(LSC)は、ローカルで署名が付けら れます。ただし、電話機でサードパーティ認証局(CA)の署名付き LSC を使用しなければなら ない場合もあります。このドキュメントでは、その場合の手順について説明します。

## 前提条件

#### 要件

このドキュメントの読者は Cisco Unified Communications Manager(CUCM)に関する知識を持っていることを推奨します。

使用するコンポーネント

このドキュメントの情報は、CUCM バージョン 10.5(2) に基づいています。ただし、ここで説明 する機能はバージョン 10.0 以降で有効です。

このドキュメントの情報は、特定のラボ環境にあるデバイスに基づいて作成されました。このド キュメントで使用するすべてのデバイスは、初期(デフォルト)設定の状態から起動しています 。対象のネットワークが実稼働中である場合には、どのようなコマンドについても、その潜在的 な影響について確実に理解しておく必要があります。

## 設定

この手順を構成するステップは次のとおりです。それぞれのステップについて、個別のセクショ ンで詳しく説明します。

- 1. <u>CA ルート証明書のアップロード</u>
- 2. エンドポイントに対する証明書発行者としてのオフライン CA の設定
- 3. <u>電話機の証明書署名要求(CSR)の生成</u>
- 4. <u>FTP(または TFTP)サーバを介した Cisco Unified Communications Manager(CUCM)か</u> <u>らの生成済み CSR の取得</u>
- 5. CA からの電話機の証明書の取得
- 6. <u>.cer から .der 形式への変換</u>
- 7. <u>.tgz 形式への証明書(.der)の圧縮</u>
- 8. <u>セキュア シェル FTP(SFTP)サーバへの .tgz ファイルの転送</u>
- 9. <u>CUCM サーバへの .tgz ファイルのインポート</u>
- 10. Microsoft Windows 2003 認証局による CSR の署名
- 11. <u>CA からのルート証明書の取得</u>

#### CA ルート証明書のアップロード

- 1. Cisco Unified Operating System (OS) 管理 Web GUI にログインします。
- 2. [Security Certificate Management] に移動します。
- 3. [Upload Certificate/Certificate chain] をクリックします。
- 4. [Certificate Purpose] で [CallManager-trust] を選択します。
- 5. CA のルート証明書を参照し、[Upload] をクリックします。

| Cisco Uni<br>For Cisco Uni                                                                                                    | fied Operating System Administration                                         |
|----------------------------------------------------------------------------------------------------|------------------------------------------------------------------------------|
| Show - Settings - Security                                                                                                    | y ▾ Software Upgrades ▾ Services ▾ Help ▾                                    |
| Upload Certificate/Certificate/Certific | te chain - Mozilla Firefox                                                   |
| https://10.106.122.173/cm                                                                                                    | platform/certificateUpload.do                                                |
| Upload Certificate/Certi                                                                                                    | ficate chain                                                                 |
| Dipload 🖳 Close                                                                                                    |                                                                              |
| Status<br>Warning: Uploading a                                                                                                    | a cluster-wide certificate will distribute it to all servers in this cluster |
| Certificate Purpose*                                                                                                    | CallManager-trust                                                            |
| Description(friendly name                                                                                                    | )                                                                            |
| Upload File                                                                                                    | Browse AMEER-CA.cer                                                          |
| Upload Close                                                                                                    |                                                                              |

## エンドポイントに対する証明書発行者としてのオフライン CA の設定

- 1. CUCM 管理 Web GUI にログインします。
- 2. [System] > [Service Parameters] に移動します。
- 3. CUCM サーバを選択し、[Service] として [Cisco Certificate Authority Proxy Function] を選択 します。
- 4. [Certificate Issuer to Endpoint] で [Offline CA] を選択します。

| Internation Cisco Unified CM Administration                           |                                           |
|-----------------------------------------------------------------------|-------------------------------------------|
| For Cisco Unified Communications Solutions                            |                                           |
| System 🗸 Call Routing 👻 Media Resources 👻 Advanced Features 👻 D       | Device 👻 Application 👻 User Mana <u>c</u> |
| Service Parameter Configuration                                       |                                           |
| Save Set to Default                                                   |                                           |
| ⊂ Status                                                              |                                           |
| i Status: Ready                                                       |                                           |
| Select Server and Service                                             |                                           |
| Server* 10.106.122.173CUCM Voice/Video (Active)                       | <b>-</b>                                  |
| Service* Cisco Certificate Authority Proxy Function (Active)          | -                                         |
| All parameters apply only to the current server except parameters the | hat are in the cluster-wide group(s       |
| Cisco Certificate Authority Proxy Function (Active) Paramete          | ers on server 10.106.122.173              |
| Parameter Name                                                        | Parameter Value                           |
| Certificate Issuer to Endpoint *                                      | Offline CA                                |
| Duration Of Certificate Validity                                      | 5                                         |
| Key Size *                                                            | 1024                                      |
| Maximum Allowable Time For Key Generation                             | 30                                        |
| Maximum Allowable Attempts for Key Generation *                       | 3                                         |

#### 電話機の証明書署名要求(CSR)の生成

- 1. CUCM 管理 Web GUI にログインします。
- 2. [Device Phones] に移動します。
- 3. LSC に外部 CA による署名が必要な電話機を選択します。
- 4. [Device security profile] で、デバイス セキュリティ プロファイルを保護されたものに変更し ます(保護されたデバイス セキュリティ プロファイルがない場合は、[Phone Security Profile Configuration] で新規に追加してください)。
- 5. 電話機の設定ページにある [CAPF] セクションで、[Certification Operation] として [Install/Upgrade] を選択します。このステップを、LSC に外部 CA による署名が必要な電話 機のすべてに対して行います。[Certificate Operation Status] には [Operation Pending] と表 示されているはずです。

| Protocol Specific Inform                                                                                                    | nation                                               |  |  |  |
|----------------------------------------------------------------------------------------------------|------------------------------------------------------|--|--|--|
| Packet Capture Mode*                                                                                                    | None                                                 |  |  |  |
| Packet Capture Duration                                                                                                    | 0                                                    |  |  |  |
| BLF Presence Group*                                                                                                    | Standard Presence group                              |  |  |  |
| Device Security Profile*                                                                                                    | Cisco 7962 - Standard SCCP - Secure Profile          |  |  |  |
| SUBSCRIBE Calling Search                                                                                                    | Space < None >                                       |  |  |  |
| Unattended Port                                                                                                    |                                                      |  |  |  |
| Require DTMF Reception                                                                                                    | 1                                                    |  |  |  |
|                                                                                                    |                                                      |  |  |  |
| RFC2833 Disabled                                                                                                    |                                                      |  |  |  |
| Certification Authority P                                                                                                    | Proxy Function (CAPF) Information                    |  |  |  |
| Certification Authority P<br>Certificate Operation*                                                                                           | Proxy Function (CAPF) Information                    |  |  |  |
| RFC2833 Disabled Certification Authority P Certificate Operation* Authentication Mode*                                                        | Proxy Function (CAPF) Information<br>Install/Upgrade |  |  |  |
| RFC2833 Disabled Certification Authority P Certificate Operation* Authentication Mode* Authentication String                                  | Proxy Function (CAPF) Information<br>Install/Upgrade |  |  |  |
| RFC2833 Disabled Certification Authority P Certificate Operation* Authentication Mode* Authentication String Generate String                  | Proxy Function (CAPF) Information<br>Install/Upgrade |  |  |  |
| RFC2833 Disabled Certification Authority P Certificate Operation* Authentication Mode* Authentication String Generate String Key Size (Bits)* | Proxy Function (CAPF) Information<br>Install/Upgrade |  |  |  |

Note: Security Profile Contains Addition CAPF Settings.

以下に、電話機のセキュリティ プロファイル(7962 モデル)を示します。

|   | Phone Security Profi              | le Configuration                                                    |  |  |  |
|---|-----------------------------------|---------------------------------------------------------------------|--|--|--|
|   | Save 🗶 Delete                     | Copy 🎦 Reset 🧷 Apply Config 🕂 Add New                               |  |  |  |
|   | Status                            |                                                                     |  |  |  |
|   | i Status: Ready                   |                                                                     |  |  |  |
|   | -Phone Security Prof              | ile Information                                                     |  |  |  |
|   | Product Type:<br>Device Protocol: | Cisco 7962<br>SCCP                                                  |  |  |  |
|   | Name*                             | Cisco 7962 - Standard SCCP - Secure Profile                         |  |  |  |
|   | Description                       | Cisco 7962 - Standard SCCP - Secure Profile                         |  |  |  |
|   | Device Security Mode              | Authenticated 🗸                                                     |  |  |  |
| 1 | TFTP Encrypted Co                 | nfig                                                                |  |  |  |
|   | Phone Security Prof               | ile CAPF Information                                                |  |  |  |
|   | Authentication Mode*              | By Existing Certificate (precedence to LSC)                         |  |  |  |
|   | Key Size (Bits)*                  | 1024 🗸                                                              |  |  |  |
|   | Note: These fields are            | related to the CAPF Information settings on the Phone Configuration |  |  |  |
|   |                                   |                                                                     |  |  |  |

CSR が生成されるかどうかを確認するために、セキュア シェル(SSH)セッションで utils capf csr count コマンドを入力します。(次のスクリーン ショットには、3 台の電話機に対して CSR が生成されたことが示されています)。

| admin:       |    |     |       |        |    |
|--------------|----|-----|-------|--------|----|
| admin utils  | Ci | apf | csr   | count  |    |
|              |    |     |       |        |    |
| Count CSR/Ce | r  | tif | icate | e file | s. |
| Valid CSR    | :  | 3   |       |        |    |
| Invalid CSR  | :  | 0   |       |        |    |
| Certificates | 3: | 0   |       |        |    |
|              |    |     |       |        |    |

**注**:電話機の [CAPF] セクションにある [Certificate Operation Status] は、[Operation Pending] 状態のままになります。

#### FTP(または TFTP)サーバを介した CUCM からの生成済み CSR の取得

- 1. CUCM サーバに SSH でログインします。
- 2. utils capf csr dump コマンドを実行します。このスクリーン ショットには、FTP に転送中の ダンプが示されています。

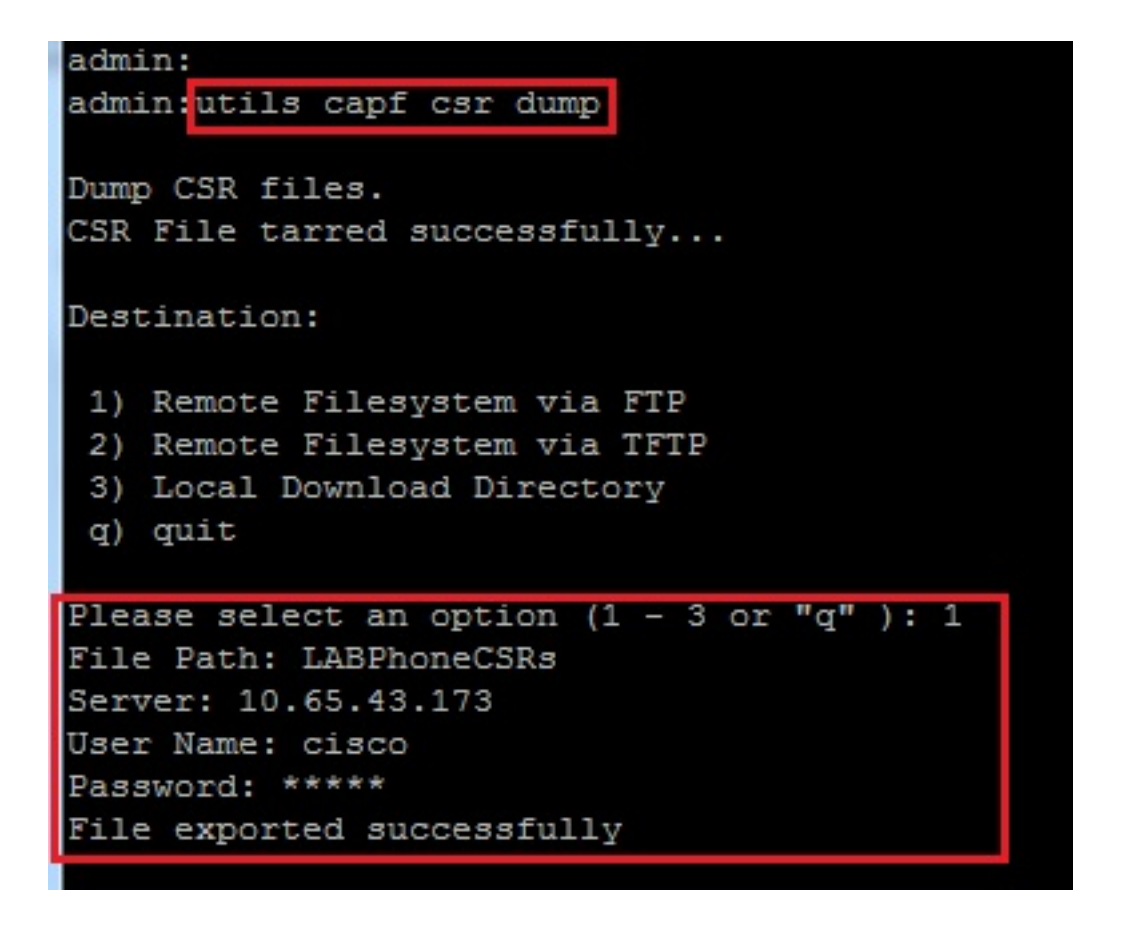

3. ダンプ ファイルを開き、WinRAR を使用して CSR をローカル マシンに抽出します。

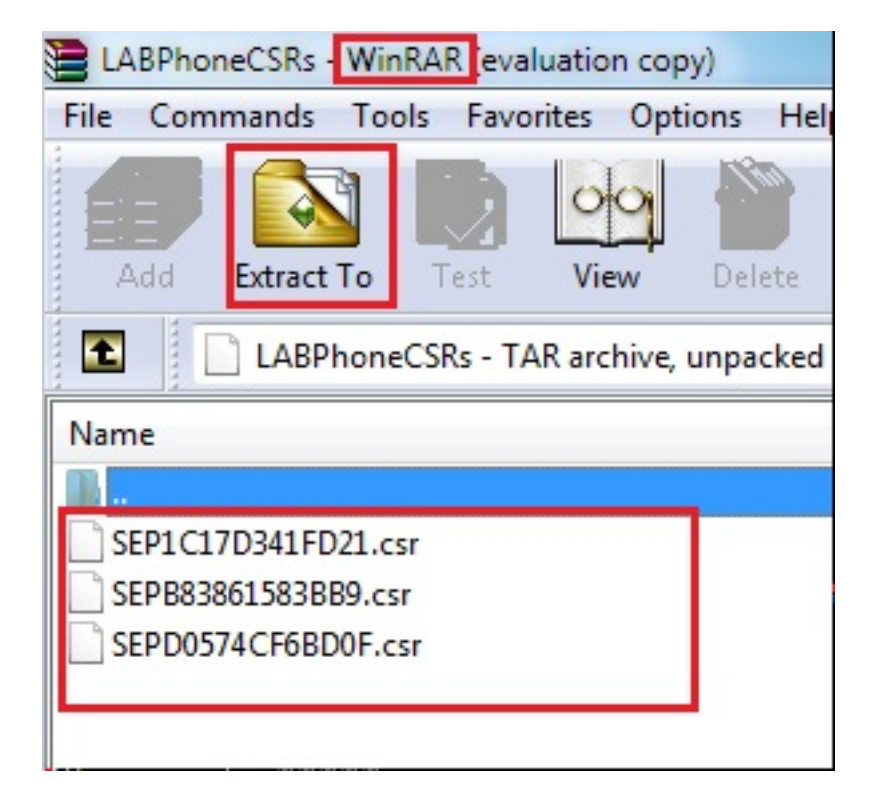

#### 電話機の証明書の取得

1. 電話機の CSR を CA に送信します。

2. CA によって署名付き証明書が提供されます。

**注:**CA. として Microsoft Windows 2003 サーバを使用できます。Microsft Windows 2003 CA で CSR に署名を付けるための手順は、このドキュメントの後半で説明します。

.cer から .der 形式への変換

受信した証明書が.cer 形式になっている場合は、ファイル名を.der に変更します。

| 🔄 SEPD0574CF6BD0F.cer | 1/22/2015 3:03 AM | Security Certificate | 2 KB |
|-----------------------|-------------------|----------------------|------|
| 🔄 SEPB83861583BB9.cer | 1/22/2015 3:03 AM | Security Certificate | 2 KB |
| SEP1C17D341FD21.cer   | 1/22/2015 3:00 AM | Security Certificate | 2 KB |

| SEPD0574CF6BD0F.der   | 1/22/2015 3:03 AM | Security Certificate | 2 KB |
|-----------------------|-------------------|----------------------|------|
| 🔄 SEPB83861583BB9.der | 1/22/2015 3:03 AM | Security Certificate | 2 KB |
| 🔄 SEP1C17D341FD21.der | 1/22/2015 3:00 AM | Security Certificate | 2 KB |

#### .tgz 形式への証明書(.der)の圧縮

証明書を圧縮形式にするには、CUCM サーバのルート(Linux)を使用できます。この手順は、 通常の Linux システムでも実行できます。

1. SFTP サーバを使用して、すべての署名付き証明書を Linux システムに転送します。

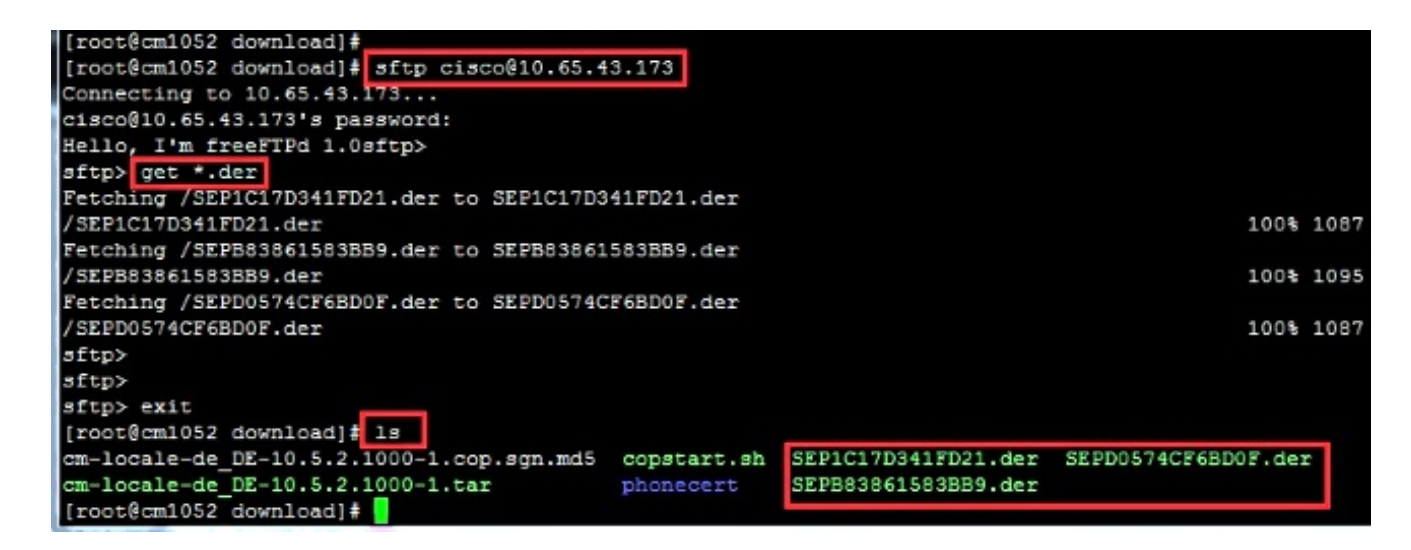

2. 次のコマンドを入力して、すべての .der 証明書を .tgz ファイルに圧縮します。

tar -zcvf

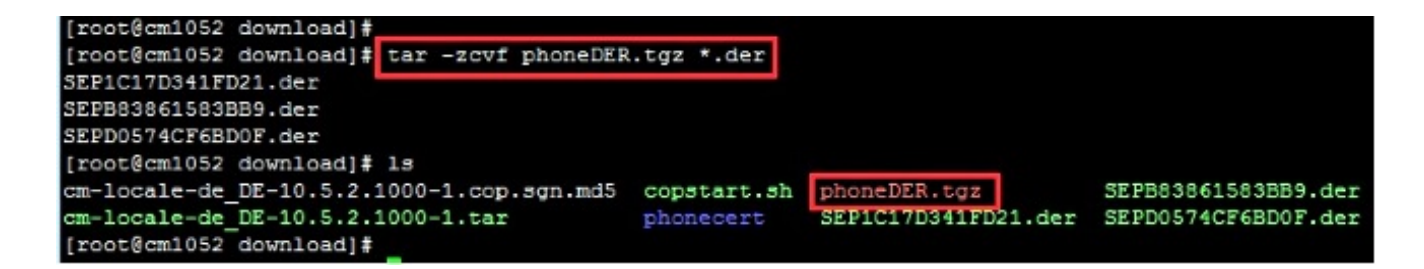

SFTP サーバへの.tgz ファイルの転送

次のスクリーン ショットに示すステップを実行して、.tgz ファイルを SFTP サーバに転送します。

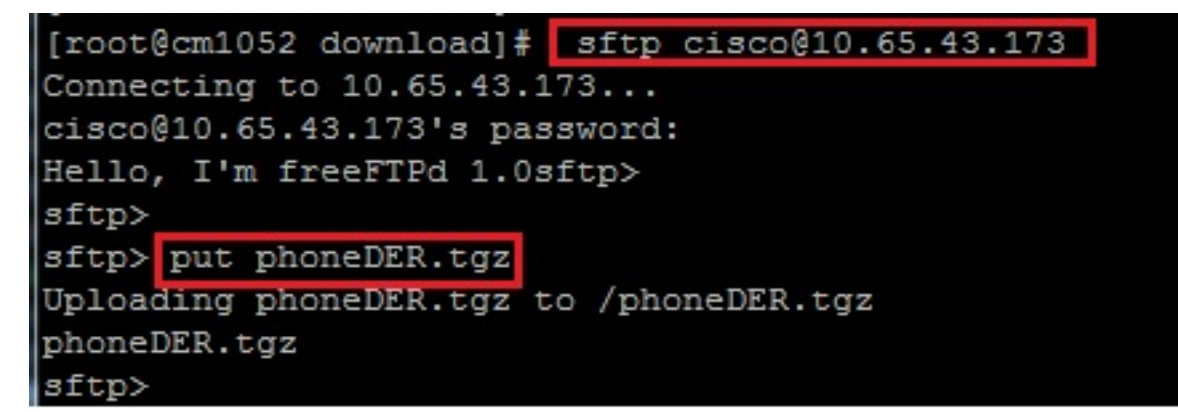

CUCM サーバへの .tgz ファイルのインポート

1. CUCM サーバに SSH でログインします。

2. utils capf cert import コマンドを実行します。

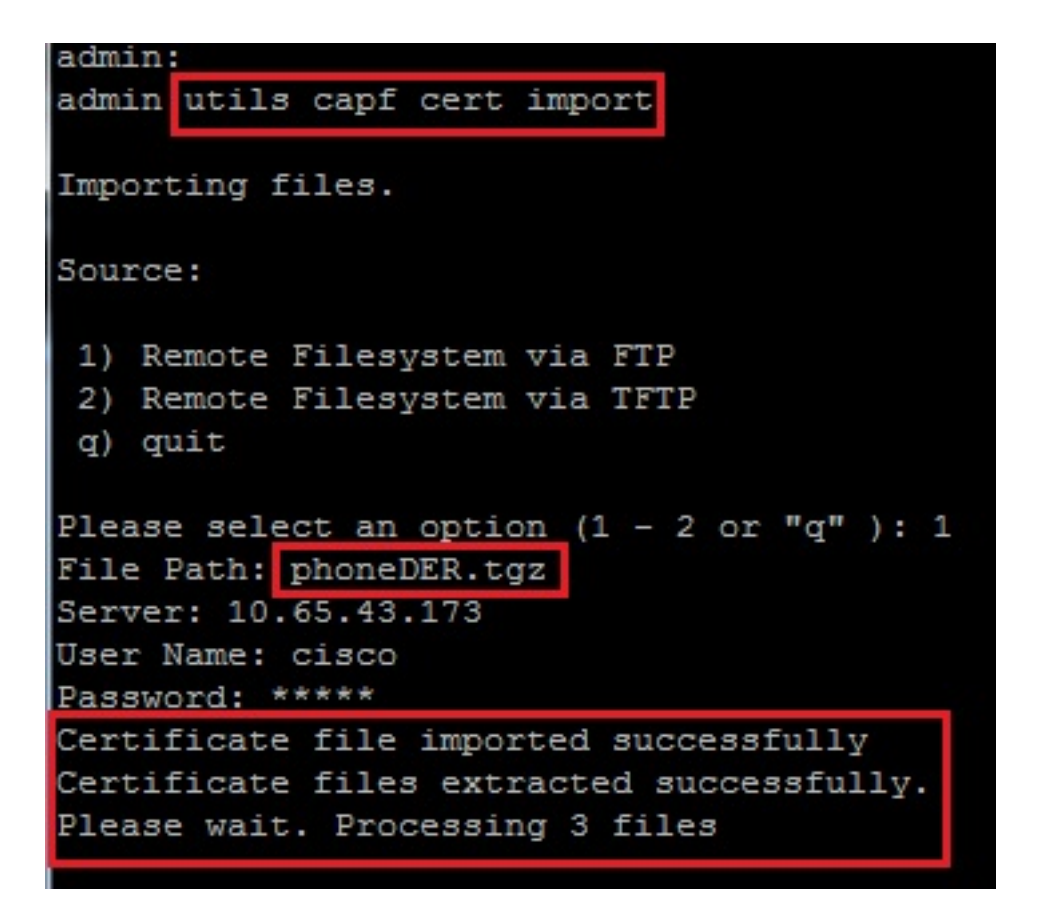

証明書が正常にインポートされると、CSR カウントの値がゼロになります。

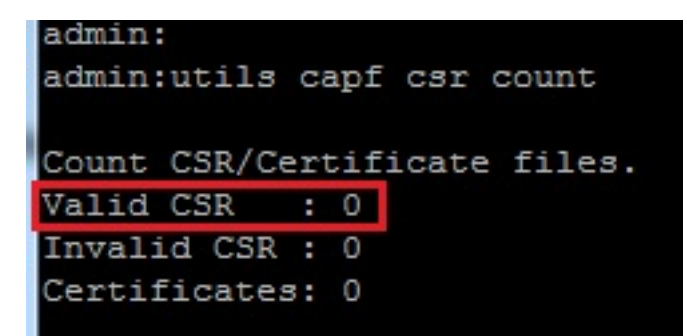

#### Microsoft Windows 2003 認証局による CSR の署名

この手順は、Microsoft Windows 2003 を CA として使用する場合に実行します。

1. [Certification Authority] を開きます。

|         | 1             | Windows Catalog       |     |            |                      |   |                         |
|---------|---------------|-----------------------|-----|------------|----------------------|---|-------------------------|
|         | 4             | Windows Update        |     |            |                      |   |                         |
|         | <b>i</b>      | <u>P</u> rograms      | •   |            | Administrative Tools |   | Certification Authority |
| lition  |               | Documents             | +   |            | *                    | Ŧ | *                       |
| ise Ed  | ₽             | Settings              | •   |            |                      |   |                         |
| Interpr | $\mathcal{Q}$ | Search                | ۲   |            |                      |   |                         |
| 003     | 3             | Help and Support      |     |            |                      |   |                         |
| erver   |               | <u>R</u> un           |     |            |                      |   |                         |
| lows S  | $\square$     | Log Off administrator |     |            |                      |   |                         |
| Wind    | 0             | Sh <u>u</u> t Down    |     |            |                      |   |                         |
|         |               |                       | -40 | <u>ата</u> |                      |   |                         |

2. CA を右クリックし、[All Tasks] > [Submit new request...] に移動します。

| Eile       Action       Yiew       Help         ←       →       €       Image: Certification Authority (Local)       Name         Certification Authority (Local)       Name       Revoked Certificates         Revok       All Tasks       Start Service                                                                                                    |
|----------------------------------------------------------------------------------------------------|
| <ul> <li>← → <ul> <li>← → <ul></ul></li></ul></li></ul> |
| Certification Authority (Local)       Name         AMEER-CA       Revoked Certificates         Revoked All Tasks       Start Service                                                                                                    |
| AMEER-CA     All Tasks     Start Service                                                                                                    |
|                                                                                                    |
|                                                                                                    |
| Issued Stop Service                                                                                                    |
| Pendin View                                                                                                    |
| Failed Refresh                                                                                                    |
| Export List Back up CA                                                                                                    |
| Restore CA                                                                                                    |
| Properties                                                                                                    |
| Help Rene <u>w</u> CA Certificate                                                                                                    |
|                                                                                                    |
|                                                                                                    |

o

3. CSR を選択して [Open] をクリックします。すべての CSR に対して、この操作を行います

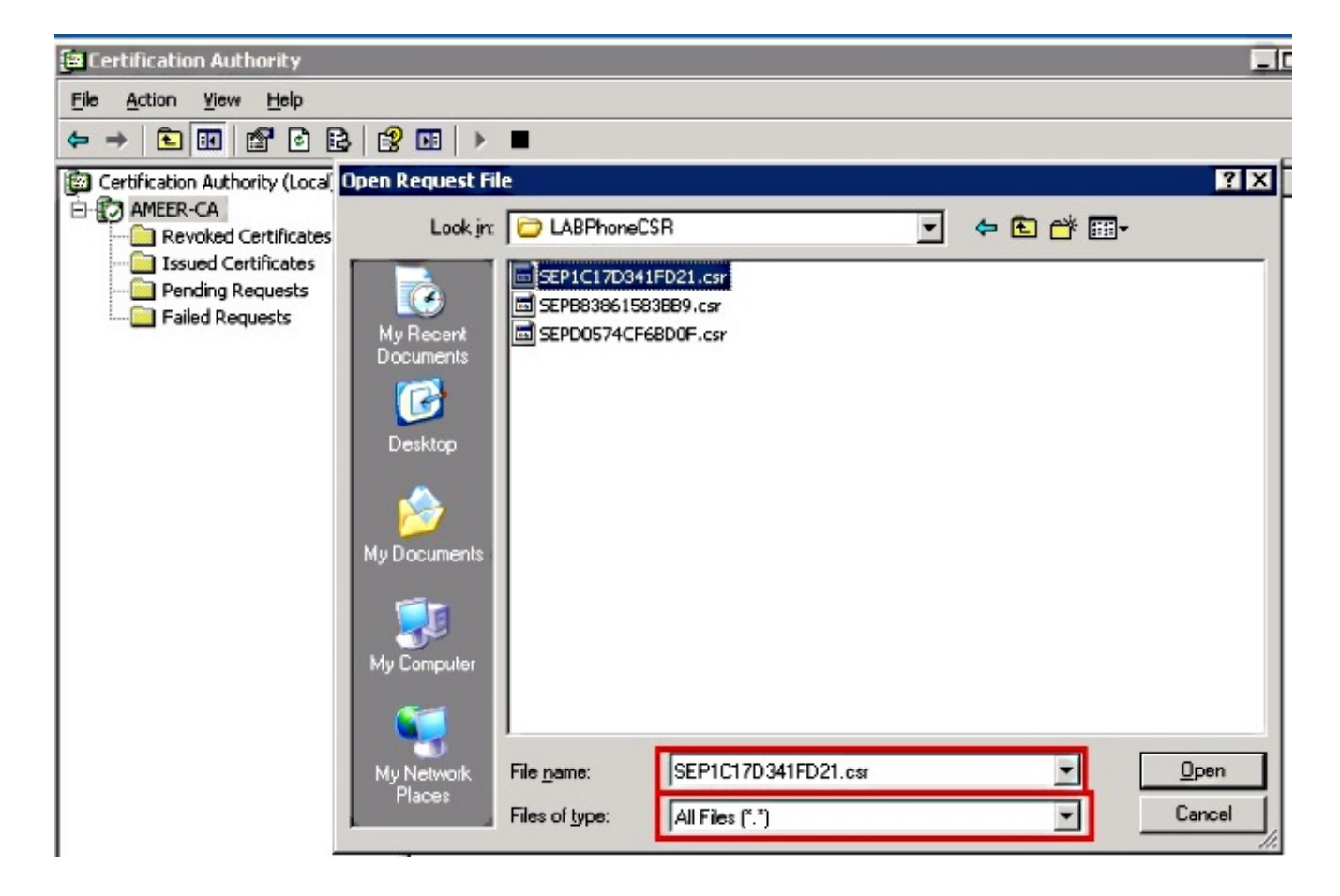

開いた CSR がすべて、[Pending Requests] フォルダ内に表示されます。

4. それぞれを右クリックし、[All Tasks] > [Issue] に移動します。保留中のすべてのリクエスト に対して、この操作を行います。

| 📴 Certification Authority       |                |                                 |                                                  |                                  |                                     |
|---------------------------------|----------------|---------------------------------|--------------------------------------------------|----------------------------------|-------------------------------------|
| <u>File Action View H</u> elp   |                |                                 |                                                  |                                  |                                     |
| ← → 🗈 🖬 🔂 🗟 😭 🖬                 |                |                                 |                                                  |                                  |                                     |
| Certification Authority (Local) | Request ID     | Binary Request                  | Request Status Code                              | Request Dispos                   | sition Messag                       |
| AMEER-CA                        | 36<br>37<br>38 | All Tas <u>k</u> s ►<br>Refresh | View Attributes/Extensions<br>Export Binary Data | Under Si<br>Under Si<br>Under Si | ubmission<br>ubmission<br>ubmission |
| Pending Requests                |                |                                 | Issue<br>Deny                                    |                                  |                                     |
|                                 |                |                                 |                                                  |                                  |                                     |

5. 証明書をダウンロードするために、[Issued Certificate] を選択します。

6. 証明書を右をクリックし、[Open] をクリックします。

| 📴 Certification Authority       |            |                |                    |               |
|---------------------------------|------------|----------------|--------------------|---------------|
| <u>File Action View H</u> elp   |            |                |                    |               |
|                                 |            |                |                    |               |
| Certification Authority (Local) | Request ID | Requester Name | Binary Certificate | Serial Numl 🔺 |
| 🖻 🕜 AMEER-CA                    | 30         | DATA-SRV225\A  | BEGIN CERTI        | 11cd7e36C     |
| Revoked Certificates            | 31         | DATA-SRV225\A  | BEGIN CERTI        | 11cf86c70     |
| Issued Certificates             | 32         | DATA-SRV225\A  | BEGIN CERTI        | 11d088d60     |
| Pending Requests                | 33         | DATA-SRV225\A  | BEGIN CERTI        | 11af75cb0     |
| Failed Requests                 | 🔛 34       | DATA-SRV225\A  | BEGIN CERTI        | 11af83490     |
|                                 | 35         | DATA-SRV225\A  | BEGIN CERTI        | 11af8e450     |
|                                 | 🔤 36 👘     | Q              | BEGIN CERTI        | 122267260     |
|                                 | 🕮 37       | Open 4         | BEGIN CERTI        | 122272900     |
|                                 | 🔛 38       | All Tasks 🔸 A  | BEGIN CERTI        | 12227c920     |
|                                 | •          | Refresh        |                    | ▼<br>▶        |
| Open this item                  |            | Help           |                    |               |

7. 証明書の詳細が表示されます。証明書をダウンロードするには、[Details] タブを選択し、 [Copy to File...] を選択します。

| Certificate ? 🗙                                                                         |
|-----------------------------------------------------------------------------------------|
| General Details Certification Path                                                      |
| Certificate Information                                                                 |
| This certificate is intended for the following purpose(s):<br>•All application policies |
|                                                                                         |
| Issued to: SEP1C17D341FD21                                                              |
| Issued by: AMEER-CA                                                                     |
| Valid from 1/22/2015 to 1/22/2016                                                       |
|                                                                                         |
| Issuer Statement                                                                        |
| ОК                                                                                      |

8. [Certificate Export Wizard] で、[DER encoded binary X.509 (.CER)] を選択します。

| iow: <ali></ali>                                                                             | -                                                                                                    |                                                                                                    |
|----------------------------------------------------------------------------------------------|----------------------------------------------------------------------------------------------------|----------------------------------------------------------------------------------------------------|
| Reld<br>Version<br>Senal number<br>Issuer<br>Valid from<br>Valid to<br>Subject<br>Public key | Value         ×           V3         12 22 67 26 00 00 00 00 00 24           sha1RSA         AMEER-CA           Thursdey, January 22, 2015 2         Friday, January 22, 2015 2           Friday, January 22, 2016 2:51         SEP1C17D341FD21, ourm, cls           RSA (2048 Bks)         × | Select the format you want to use:<br>© DER encoded binary X.509 (.CER):<br>© Bage-64 encoded X.509 (.CER)<br>© Oyptographic Message Syntax Standard - PKCS #7 Certificates (.P78)<br>© Diricude all certificates in the certification path if possible<br>© Dersonal Information Exchange - PKCS #12 (.PFX)<br>© Diricude all certificates in the certification path if possible<br>© Diricude all certificates in the certification path if possible<br>© Diricude all certificates in the certification path if possible<br>© Enable strong protection (requires IE 5.0, NT 4.0 SP4 or above)<br>© Delete the private (sey if the export is successful |
|                                                                                              |                                                                                                    | < Back Next > Cance                                                                                                    |

9. ファイルに適切な名前を付けます。この例では、<MAC>.cer 形式を使用します。

| ate Export Wizard                                      |                                                                                                    |
|--------------------------------------------------------|----------------------------------------------------------------------------------------------------|
| to Export                                              |                                                                                                    |
| Specify the name of the file you want to export        |                                                                                                    |
|                                                        |                                                                                                    |
|                                                        |                                                                                                    |
| File name:                                             |                                                                                                    |
|                                                        | - 1                                                                                                    |
| LIAICAIRameshCUCMILABPhoneCSRICERISEPICI/D341ED21.cerL | Browse                                                                                                    |
|                                                        | ate Export Wizard         to Export         Specify the name of the file you want to export         File name:         T0\C0\PamesbCUCM\L08PhoneCSP\CEP\SEP1C17D341ED21_cer |

10. 以上の手順を使用して、[Issued Certificate] セクションに表示されている他の電話機の証明 書を取得します。

## CA からのルート証明書の取得

1. [Certification Authority] を開きます。

2. 次のスクリーン ショットに示すステップを実行して、ルート CA をダウンロードします。

| Test.pcop       Ele Action Authority         Test.pcop       Ele Action Yest         Ele Action Yest       AMEER-CA Properties         Image: State of the state of the state of the | 7 ×       Auditing     Security       Addule     Extensions       Storage | Certificate<br>General Details Certification<br>Show: <                                            | Path                                                                                                    |
|----------------------------------------------------------------------------------------------------|---------------------------------------------------------------------------|----------------------------------------------------------------------------------------------------|----------------------------------------------------------------------------------------------------|
| Certificate Information  This certificate is intended for the following purpose(s):     •Al issuance policies     •Al application policies                                                                                                    | 3<br><u>View Certificate</u>                                              | Field<br>Version<br>Signature algorithm<br>Issuer<br>Vaid from<br>Vaid to<br>Subject<br>Public key | Value         ▲           V3         12 96 ad 39 4c 29 97 a0 45 c5           shaIRSA         AMEER-CA           Tuesday, May 07, 2013 8:55:           Monday, May 07, 2018 9:02:4           AMEER-CA           RSA (2048 Bhs) |
| Issued to: AMEER-CA<br>Issued by: AMEER-CA                                                                                                    | uplographic Provider                                                      |                                                                                                    |                                                                                                    |
| Valid from 5/7/2013 to 5/7/2018                                                                                                    | Cancel                                                                    |                                                                                                    | 5<br>Edit Properties                                                                                                    |
| Isouer glatement                                                                                                    |                                                                           |                                                                                                    | ок                                                                                                    |

## 確認

ここでは、設定が正常に機能しているかどうかを確認します。

- 1. 電話機の設定ページに移動します。
- 2. [CAPF] セクションで、[Certificate Operation Status] に [Upgrade Success] と表示されてい ることを確認します。

| Certificate Operation                      | No Pending Operation                        | •  |
|--------------------------------------------|---------------------------------------------|----|
| uthentication Mode*                        | By Existing Certificate (precedence to LSC) | ्र |
| uthentication String                       |                                             |    |
| Generate String                            |                                             |    |
|                                            | 1024                                        |    |
| ey Size (Bits)*                            | 1024                                        |    |
| Key Size (Bits)*<br>Operation Completes By | 2015 1 24 12 (YYYY:MM:DD:HH)                | -  |

**注**:詳細については、<u>サードパーティ CA 署名付き LSC の生成を参照してください。</u>

## トラブルシュート

現在、この設定に関する特定のトラブルシューティング情報はありません。